## 1 Zmiana trybu wideo

**Cel:** Zmiana trybu wideo kamery na CVBS w celu uzyskania obrazu na monitorze

*Kroki:* 1. Podłącz kamerę do monitora, schemat poniżej.

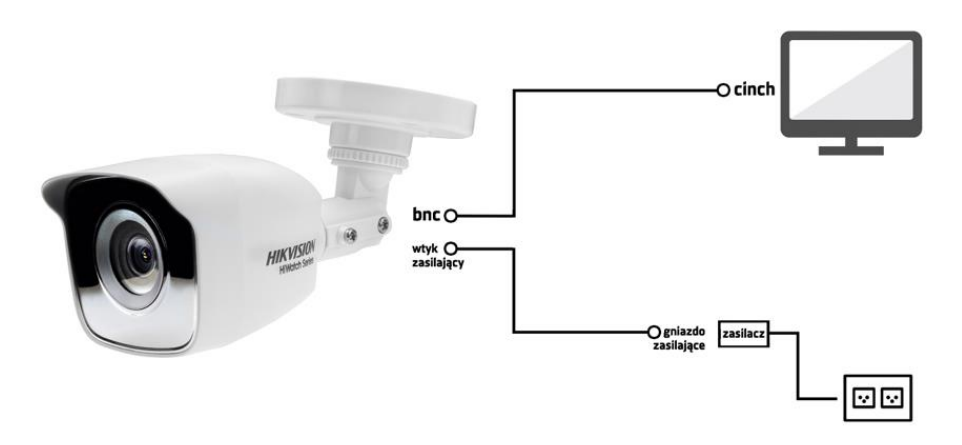

## 2. Zmień kamerze tryb wideo na CVBS

Kamera posiada przełącznik z na kabelku patrz zdjęcie poniżej. Przytrzymaj przycisk na 5 sekund i obserwuj monitor. Jeżeli pojawi się obraz to oznacza, że kamera jest przełączona w tryb CVBS.

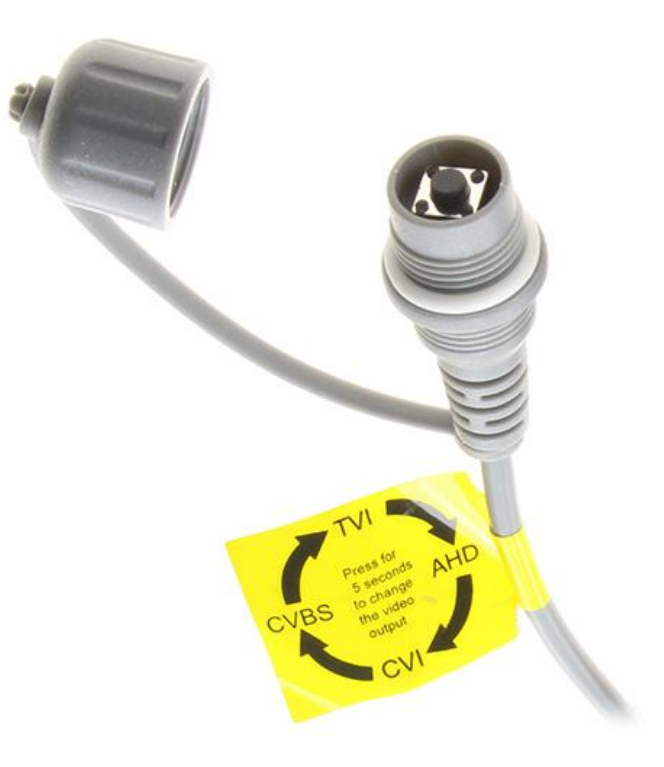